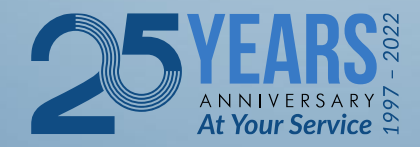

# South African Revenue Service

SARS Tax Practitioner Readiness Programme Module 3 of 8 How to Register as A Tax Practitioner

## **Learning Objectives**

At the end of this module, you are expected to:

- Understand how to register as a tax practitioner
- Understand how to configure your tax practitioner registration
- Understand how to add your tax practitioner portfolio to your eFiling profile

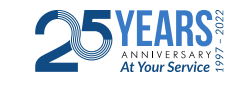

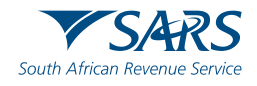

#### The registration is a three-step process:

- First, register with a RCB as a tax practitioner. The RCB will then submit your details to SARS via eFiling platform for the RCB.
- Second, log onto eFiling using your log in details, and update your registered particulars indicating that you are a tax practitioner. This is done on the RAV01 (Registration, Amendments and Verification form).
- Third, once the information has been updated, you would need to select the RCB you belong to.

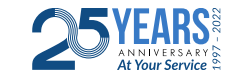

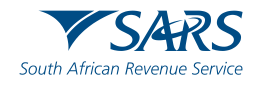

#### Steps to Follow:

- Log into your e-filing profile using your Primary user log in credentials.
- Once logged in, navigate to the screen as shown on the next slide, in order to finalise the process of the registration.
- Click on Home tab (Top left)
- Maintain SARS registered details (left hand side tab)
- The RAV01 will be generated.
- Scroll down to "My Tax Practitioner details"

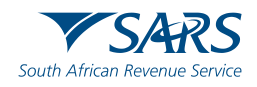

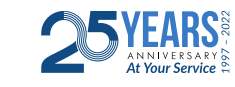

#### Maintain SARS registered details tab (left hand side tab)

|                                       | SARS @ FILING                                                                                                    |                                                                                                    | Home                                                                               | User                                              | Organisations                                                    |
|---------------------------------------|----------------------------------------------------------------------------------------------------|----------------------------------------------------------------------------------------------------|------------------------------------------------------------------------------------|---------------------------------------------------|------------------------------------------------------------------|
|                                       | Portfolio                                                                                                    | Taxpayer                                                                                                    |                                                                                    | Ţ                                                 |                                                                  |
| Tax Reference Number                  |                                                                                                    |                                                                                                    |                                                                                    |                                                   | •                                                                |
| Identification Number                 | How do I use Services?                                                                                                    |                                                                                                    |                                                                                    |                                                   |                                                                  |
| My Profile                            | <ul> <li>How does the service operate?</li> <li>How do I request a directive?</li> <li>How long will it take to get a Directive?</li> <li>How will I be notified when the directive</li> <li>Moving Directives to History</li> <li>Viewing History</li> </ul> | s have been issued?                                                                                                    |                                                                                    |                                                   |                                                                  |
| Organisation                          | IRP3e & IT88L     Duplicating a Directive     Resubmitting a Declined Directive and v     Cancelling a successful Directive                                                                                                    | viewing reasons why                                                                                                    |                                                                                    |                                                   |                                                                  |
| Bulk Registration                     | How does the service operate?                                                                                                    |                                                                                                    |                                                                                    |                                                   |                                                                  |
| Admin Reports                         | Login using your login name and password. Or<br>Returns, Services                                                                                                    | nce logged in to the service you will have f                                                                                                    | our main areas of th                                                               | ne service – c                                    | lepicted at the top                                              |
| Rights Groups                         | Within USER you can register additiona     Within ORGANISATION you can registe     Within TAX RETURNS you can view taa     Within DIRECTIVES you can request, c                                                                                               | al users, assign user rights, and change us<br>er organisations, change organisation deta<br>k returns issued, complete and submit tax r<br>complete and submit directives to SARS. Yo | er details<br>ils, register tax type<br>eturns to SARS. Yo<br>ou can also view dir | s, register ba<br>u can also vi<br>ective history | nking details, and<br>ew tax returns hist<br>, duplicate, archiv |
| SARS Registered Details               | necessary, request that it be cancelled<br>How do I request a directive?                                                                                                    |                                                                                                    |                                                                                    |                                                   |                                                                  |
| Notice of Registration                | Click on DIRECTIVES, then within the l     Click on the two of Directive i.e.: Form                                                                                                    | eft hand menu option click on request                                                                                                    | 1230                                                                               |                                                   |                                                                  |
| Activate Registered<br>Representative | Click of the type of Directive i.e. Form     Click on the particular form to open. Coi     You are then able to SAVE that particula     Once you have elected to SUBMIT – yo                                                                                  | mplete the information required<br>ar form – should you wish to submit at a lat<br>our form will be sent to SARS and will be m                                                         | ter stage, the Direct<br>oved to the DIREC                                         | ive will be pla<br>TIVE NOT FII                   | aced in PENDING                                                  |
| Maintain Registered Users             | How long will it take to get a Directive?                                                                                                    |                                                                                                    |                                                                                    |                                                   |                                                                  |
| Maintain SARS Registered              | nse fr                                                                                                    | om SARS. The full status i.e.: Approved / [                                                                                                    | Declined will be sho                                                               | wn in the stat                                    | tus box – once rec                                               |
|                                       | peen is                                                                                                    | 59000 I                                                                                                    |                                                                                    |                                                   |                                                                  |

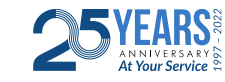

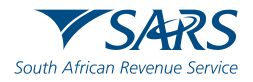

The RAV01 form will generate with the fields that need to be completed

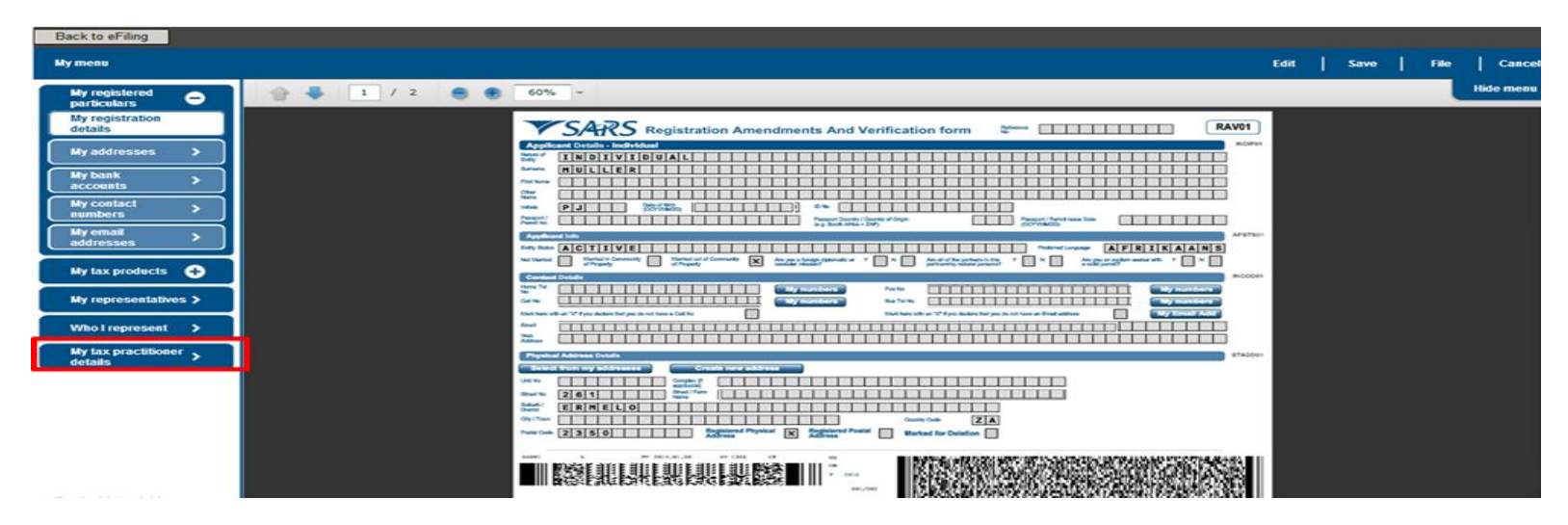

- Registration Status Registered or Unregistered
- Registration Number
- Appointment Date (CCYYMMDD) indicates the date the tax practitioner was officially registered as a tax practitioner.
- Controlling Body
- Deactivate Registration

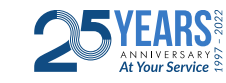

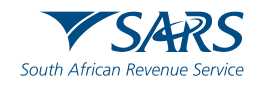

If you are registered with a Recognised Controlling Body (RCB) and the RCB has submitted your information to SARS, you need to select your RCB from the list of 11 RCBs in the Controlling body field. However, if you are not registered with a RCB or the RCB has not submitted your information to SARS, you will not be able to select a RCB, hence not able to complete the tax practitioner registration process.

| Tax Prac               | actitioner Details                               | TXPDT01 |
|------------------------|--------------------------------------------------|---------|
| Registration<br>Status | Registration No.     Appointment Date (CCYYMMDD) |         |
| Controlling<br>Body    |                                                  |         |
|                        | Deactivate Registration                          |         |

| Controlling Bodies                                       | Ok             | Cancel |
|----------------------------------------------------------|----------------|--------|
| Law Society of South Africa (LSSA)                       |                |        |
| THE INSTITUTE OF ADMINISTRATION AND COMMERCE A           | SSOCIATION (IA | CSA)   |
| South African Institute of Chartered Accountants (SAICA) |                |        |
|                                                          |                |        |
|                                                          |                |        |
|                                                          |                |        |
|                                                          |                |        |
|                                                          |                |        |
|                                                          |                |        |
|                                                          |                |        |

**Top tip:** The tax practitioner's status will only reflect as "Registered" on SARS systems once the RCB and the practitioner have successfully submitted information to SARS and the details match.

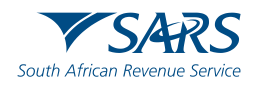

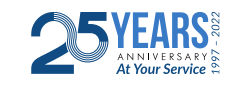

After you have selected the Controlling Body, select the "Done" button on the RAV01 page to proceed.

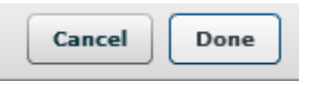

 After you have submitted the RAV01 form, you will receive the following message, select "Continue":

| SUBMISSION DETAILS                                                                                                    |
|----------------------------------------------------------------------------------------------------|
| ID Number                                                                                                    |
|                                                                                                    |
| RESULT<br>Thank you for submitting your registered details to SARS                                                                                                    |
| Thank you to submitting your registered details to survey.                                                                                                    |
| The data submitted within this form is currently being assessed. To view your captured form and the results of your submission, you may<br>select the 'Continue' button below to be directed to the 'History' grid. |
|                                                                                                    |

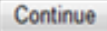

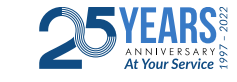

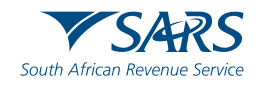

### **Obtaining my PR Number**

You need to repeat this step, click on Maintain SARS Registered Details

|                                       |                                                                                                    | Home                                                                                            | User                                            | Organisations                                                      |
|---------------------------------------|----------------------------------------------------------------------------------------------------|-------------------------------------------------------------------------------------------------|-------------------------------------------------|--------------------------------------------------------------------|
|                                       | Portfolio Taxpaye                                                                                                    | 31                                                                                              | -                                               |                                                                    |
| Tax Reference Number                  |                                                                                                    |                                                                                                 |                                                 |                                                                    |
| Identification Number                 | How do I use Services?                                                                                                    |                                                                                                 |                                                 |                                                                    |
| My Profile                            | <ul> <li>How does the service operate?</li> <li>How do I request a directive?</li> <li>How long will it take to get a Directive?</li> <li>How will I be notified when the directives have been issued?</li> <li>Moving Directives to History</li> <li>Viewing History</li> </ul> |                                                                                                 |                                                 |                                                                    |
| Organisation                          | IRP3e & IT88L     Duplicating a Directive     Resubmitting a Declined Directive and viewing reasons why     Cancelling a successful Directive                                                                                                    |                                                                                                 |                                                 |                                                                    |
| Bulk Registration                     | How does the service operate?                                                                                                    |                                                                                                 |                                                 |                                                                    |
| Admin Reports                         | Login using your login name and password. Once logged in to the service you wi<br>Returns, Services                                                                                                    | ill have four main areas of th                                                                  | ie service – (                                  | depicted at the top                                                |
| Rights Groups                         | Within ORGANISATION you can register organisations, change organisati     Within TAX RETURNS you can view tax returns issued, complete and sub     Within DIRECTIVES you can reguest, complete and submit directives to S                                                        | tion details, register tax type:<br>bmit tax returns to SARS. Yo<br>SARS, You can also view dir | s, register ba<br>u can also v<br>ective histor | anking details, and<br>iew tax returns his<br>v. duplicate, archiv |
| SARS Registered Details               | necessary, request that it be cancelled<br>How do I request a directive?                                                                                                    |                                                                                                 |                                                 |                                                                    |
| Notice of Registration                | Click on DIRECTIVES, then within the left hand menu option click on requ     Click on the type of Directive i.e., Form A&D. Form B. Form C. IRB3a, IRE                                                                                                    | uest                                                                                            |                                                 |                                                                    |
| Activate Registered<br>Representative | <ul> <li>Click on the particular form to open. Complete the information required</li> <li>You are then able to SAVE that particular form – should you wish to submit</li> <li>Once you have elected to SUBMIT – your form will be sent to SARS and to</li> </ul>                 | it at a later stage, the Direct<br>will be moved to the DIREC                                   | ive will be pl<br>TIVE NOT FI                   | aced in PENDING                                                    |
| Maintain Registered Users             | How long will it take to get a Directive?                                                                                                    |                                                                                                 |                                                 |                                                                    |
| Maintain SARS Registered              | response from SARS. The full status i.e.: App                                                                                                    | proved / Declined will be sho                                                                   | wn in the sta                                   | itus box – once rec                                                |
| Details                               | a have been issued?                                                                                                    |                                                                                                 |                                                 |                                                                    |

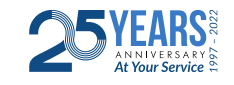

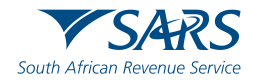

## **Obtaining My PR Number**

Click on my Tax practitioner details:

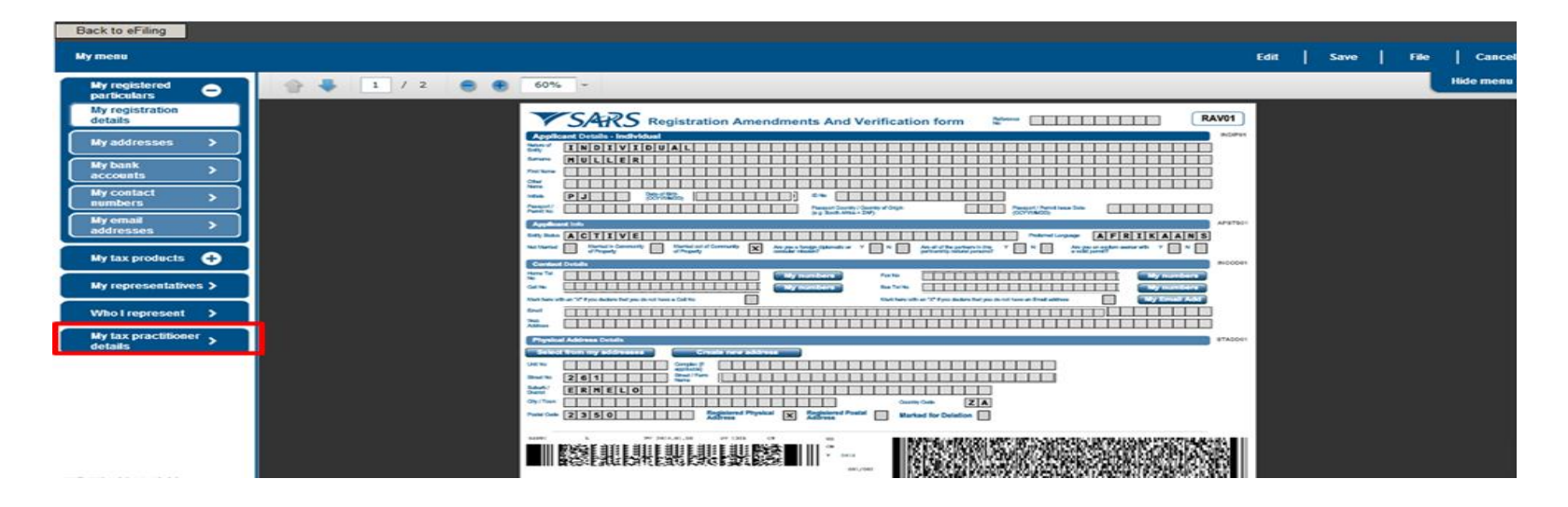

- The PR number will be prepopulated.
- The tax practitioner can now copy the PR number in order to Configure it.

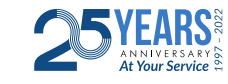

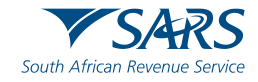

Adding a tax practitioner portfolio to an existing Profile

A tax practitioner may register a new tax practitioner portfolio by clicking on 'My Profile' >>> 'Portfolio Management' >>>> 'Add Portfolio'

| Add Portfolio                    |   |
|----------------------------------|---|
|                                  |   |
| Please add Portfolio Information |   |
| portfolioName                    |   |
| Test123                          | _ |
| Portfolio Type                   |   |
| Tax Practitioner -               |   |
|                                  | - |
| Add Portfolio                    |   |

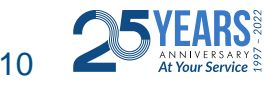

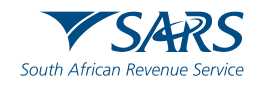

- Tax practitioner configuration
  - This functionality enables tax practitioners to confirm their tax practitioner status at SARS and allow tax practitioners to link practitioner users to other activated practitioner user profiles.
  - On the Organisation profile, ensure that the correct taxpayer is selected from the taxpayer list in the event of registering an individual as a tax practitioner.
  - Select the "Services" menu tab and "Additional Services". Click on "Tax Practitioner Registration

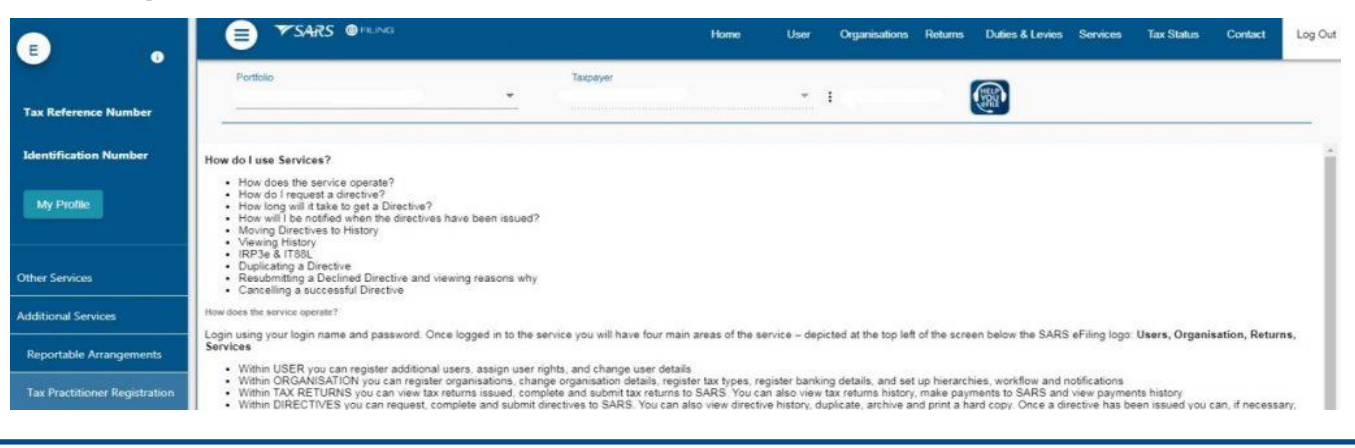

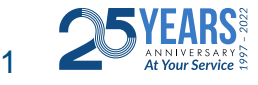

Select: Activate Tax Practitioner

#### CTIVATE TAX PRACTITIONER

As a registered Tax Practitioner, you may use eFiling to submit returns on behalf of taxpayers.

In order to do this, you first need to validate and activate your practitioner status. You can do so by confirming your details below and then clicking on the 'Confirm My Practitioner Status' button

| Title:                 |               | Initials: JT             |  |
|------------------------|---------------|--------------------------|--|
| First<br>Name:         | John          | Surname: Taxpayer        |  |
| in in                  |               | Tax                      |  |
| Number:                | JT213456789   | Practitioner Unconfirmed |  |
| Tau                    |               | Status:                  |  |
| Practitione<br>Number: | er PR-0008546 |                          |  |
|                        |               |                          |  |
|                        |               |                          |  |

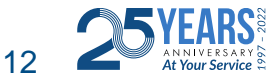

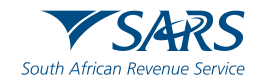

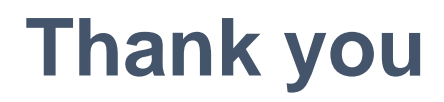

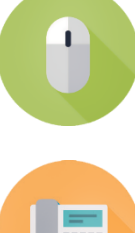

www.sars.gov.za

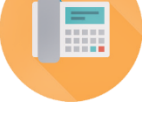

SARS Contact Centre 0800 00 SARS (7277)

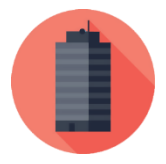

Visit your nearest SARS branch (to locate a branch visit www.sars.gov.za)

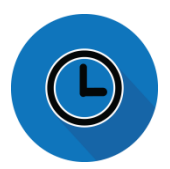

Open: Monday, Tuesday, Thursday & Friday 08:00 to 16:00; Wednesday 09:00 to 16:00

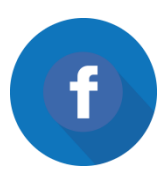

**Find us on Facebook** 

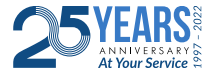

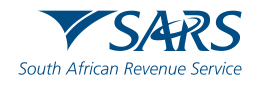

Thank you Re a leboha Re a leboga Ndza Khensa Dankie Ndi a livhuwa Ngiyabonga Enkosi Ngiyathokoza

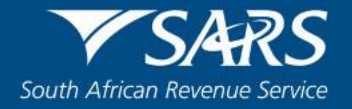